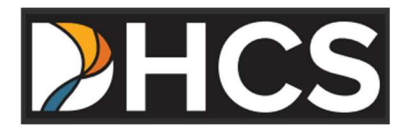

# Office of Administrative Hearings & Appeals (OAHA) E-Filing Portal - User Guide & FAQ

Department of Health Care Services (DHCS)

V 1.0

March 2025

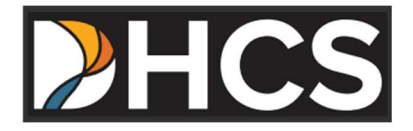

The purpose of the OAHA E-Filing Portal User Guide is a comprehensive instructional document for end users. It provides an overview of portal features and a step-by-step instruction for how to use these features.

### **Table of Contents**

| INTRODUCTION               | 3  |
|----------------------------|----|
| REGISTRATION               | 4  |
| DOCUMENT UPLOAD            | 7  |
| REVIEWING UPLOAD HISTORY   | 9  |
| FREQUENTLY ASKED QUESTIONS | 11 |

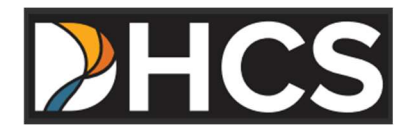

## Introduction

The OAHA portal is for litigants and their legal representatives to electronically file appeals and related documents with the Office of Administrative Hearings & Appeals. The intent of the portal is to provide an electronic method of filing appeals and related documents. Benefits to using the portal include:

- Paperless filing
- Allows users to track all document submissions & verify upload history
- Allows multiple files to be uploaded at once
- Faster than traditional mail

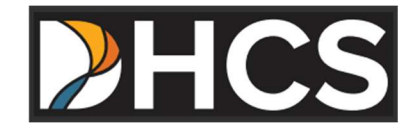

### Registration

1. Click the Login button at the top of the screen and select Create Account.

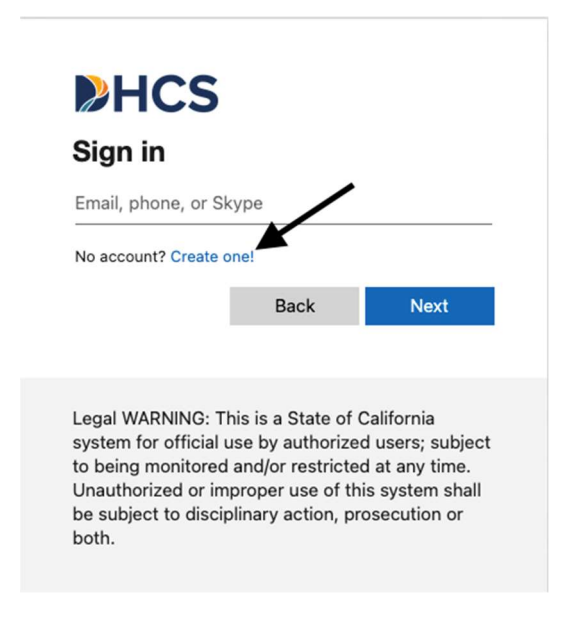

2. Enter the email address you would like to sign up with and click Next. (Note: the email address used for creating an account cannot be changed. If the email used for account creation becomes inaccessible, invalid, or outdated then a new account must be created with a new email address).

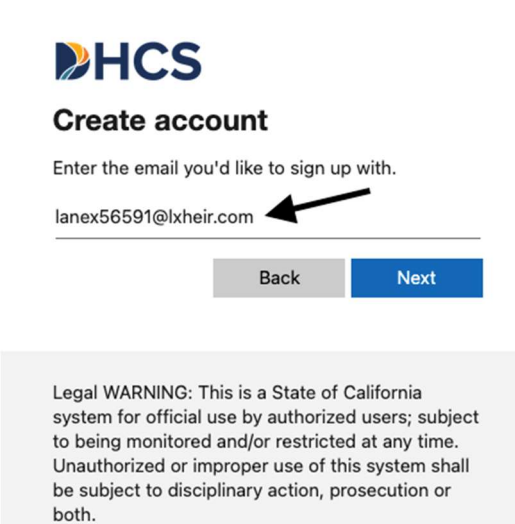

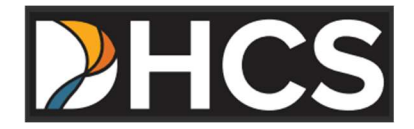

3. A code will be sent to the registered email address. Enter the code and click Next. The code expires after 30 minutes.

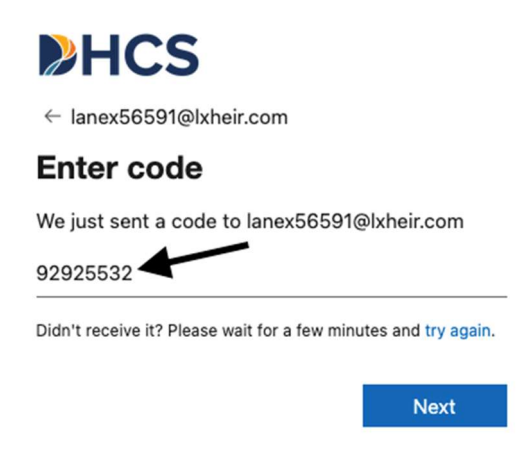

4. A permissions box will open. Click Accept to move on to the next screen.

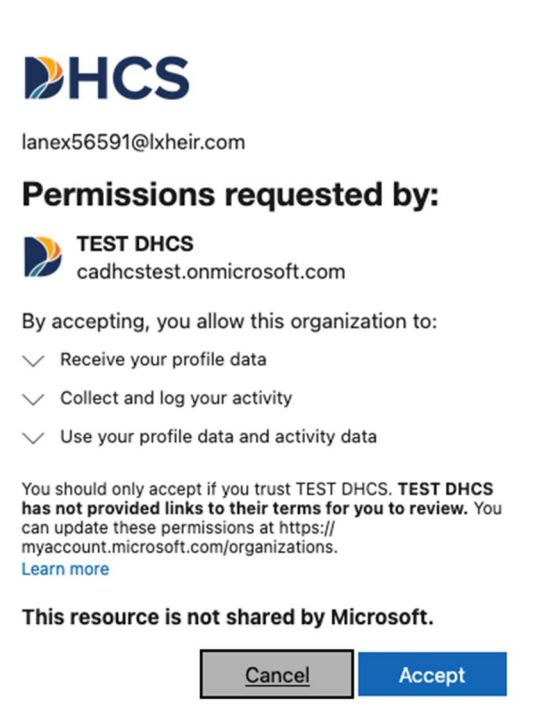

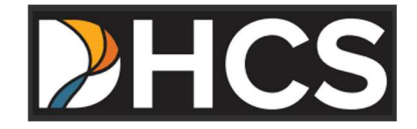

5. The details box will open. Provide the required details and click Continue.

| You can use this er  | mail to sign in ne | ext time. |
|----------------------|--------------------|-----------|
| lanex56591@lxheir.co | om                 |           |
| First Name           |                    |           |
| Last Name            |                    |           |
| Company name         |                    |           |
| Position             |                    |           |
| Mobile phone         |                    |           |
| Address              |                    |           |
| Zip                  |                    |           |
| City                 |                    |           |
| State/Province       |                    |           |

#### Users should now see the OAHA document upload page:

| Casov <b>≈ f</b> ×                                                                                                    | in                             |                                   | Welcome: lanex56591@lxhe                                          | ir.com           |                                                                             |                                                                          |                                                         | -lome               | Logout                  | About    | t DHCS      | Tran          | slate |
|----------------------------------------------------------------------------------------------------|--------------------------------|-----------------------------------|-------------------------------------------------------------------|------------------|-----------------------------------------------------------------------------|--------------------------------------------------------------------------|---------------------------------------------------------|---------------------|-------------------------|----------|-------------|---------------|-------|
| ► HC                                                                                                    | 5                              |                                   | Services Individu                                                 | uals Pro         | oviders & Partner                                                           | rs Laws & Regulations                                                    | Data & Statistics                                       | Forms               | & Publica               | itions   | Q<br>Search |               |       |
|                                                                                                    | ٦                              | The C                             | office of Ad                                                      | minis            | strative                                                                    | Hearings an                                                              | nd Appeal                                               | S                   |                         |          |             |               |       |
| atter ID or Case / Appeal Number:                                                                                               |                                |                                   |                                                                   |                  | On B                                                                        | ehalf of (Name of Party                                                  | y): *                                                   |                     |                         |          |             |               |       |
|                                                                                                    |                                |                                   |                                                                   |                  |                                                                             |                                                                          |                                                         |                     |                         |          |             |               |       |
| elect Files: *                                                                                                    |                                |                                   |                                                                   |                  |                                                                             |                                                                          |                                                         |                     |                         |          |             |               |       |
| elect Files: •<br>Browse No files selected.                                                                                     |                                |                                   |                                                                   |                  | Up                                                                          | pload                                                                    |                                                         |                     |                         |          |             |               |       |
| alect Files: •<br>arwse No files selected.<br>AHA's normal business hour<br>ubmitted after the close of bu<br>show 10 ~ entries | s are Mon<br>Isiness (5:       | day thro<br>00PM) o               | ough Friday, 8:00A<br>or during a holiday                         | M-5:00<br>or wee | Uploaded Files                                                              | bload<br>tandard Time / Pac<br>ot be received until<br>s                 | ific Daylight Ti<br>I the next busin                    | me. Any<br>ness day | y docum<br>y.<br>Search | nents o  | or other    | files         |       |
| lect Files: *<br>3rowse                                                                                                    | s are Mon<br>Isiness (5:<br>Ma | day thro<br>00PM) c               | ough Friday, 8:00A<br>or during a holiday<br>Case / Appeal Number | M-5:00           | PM Pacific St<br>ekend, will no<br>Uploaded Files                           | oload<br>tandard Time / Pac<br>to be received until<br>s<br>On Behalf of | ific Daylight Ti<br>the next busin<br>(Name of Party)   | me. Any<br>less day | y docum<br>y.<br>Searct | hents o  | or other    | files         | •     |
| lect Files: *<br>arowse                                                                                                    | s are Mon<br>Isiness (5:<br>Ma | day thro<br>00PM) c<br>tter ID or | ough Friday, 8:00A<br>or during a holiday<br>Case / Appeal Number | M-5:00l          | PM Pacific St<br>skend, will nc<br>Uploaded Files<br>¢<br>data available in | tandard Time / Pac<br>to be received until<br>s<br>On Behalf of<br>table | ific Daylight Ti<br>I the next busin<br>(Name of Party) | me. Any<br>ess day  | y docum<br>y.<br>Searct | h:<br>U; | or other    | files<br>late | •     |

Copyright @ 2024 State of California | Privacy Policy | Conditions of Use

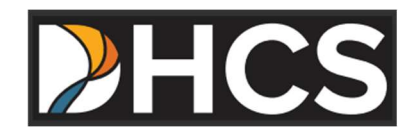

### **Document Upload**

1. Enter the Matter ID, Case Number, or Appeal Number, if applicable. Enter the name of the party submitting documents on behalf of the member. Note that this is a required field as denoted by the red asterisk.

| <i>Cl</i> egov   | â       | f        | x    | in | 0     | Welcome: lanex5 | 6591@lxheir.com |                      |                       | H                 | lome Logo   | It About DHCS         | 6 🌐 Translate |
|------------------|---------|----------|------|----|-------|-----------------|-----------------|----------------------|-----------------------|-------------------|-------------|-----------------------|---------------|
|                  | 2       | H        | CS   |    |       | Services        | 1ndividuals     | Providers & Partners | Laws & Regulations    | Data & Statistics | Forms & Pub | Q<br>lications Search |               |
|                  |         |          |      |    | The C | Office of       | Admi            | nistrative H         | earings an            | d Appeals         | S           |                       |               |
| Matter ID or Cas | e / App | eal Numi | ber: |    |       |                 |                 | On Beh               | alf of (Name of Party | ): •              |             |                       |               |
| 123456 🗲         |         |          |      |    |       |                 |                 | John D               | 00e <b></b>           |                   |             |                       |               |
| Select Files: *  |         |          |      |    |       |                 |                 |                      | _                     |                   |             |                       |               |
| Browse No fi     | es sele | cted.    |      |    |       |                 |                 | Uplo                 | ad                    |                   |             |                       |               |

2. Click the Browse button under Select Files and navigate to the location on your device where the file(s) are stored. You may select multiple or individual files.

| 0.cov           | Â        | 1       | F     | Х   | in | 0     | Welcome: lanex5 | 6591@lxheir.com | j                    |                       | ł                 | lome  | Logout      | About DHCS        | Transl | ate |
|-----------------|----------|---------|-------|-----|----|-------|-----------------|-----------------|----------------------|-----------------------|-------------------|-------|-------------|-------------------|--------|-----|
|                 |          | ╞       | IC    | :S  |    |       | Services        | D Individuals   | Froviders & Partners | Laws & Regulations    | Data & Statistics | Forms | B & Publica | Q<br>tions Search |        |     |
|                 |          |         |       |     |    | The ( | Office of       | f Admi          | nistrative H         | earings an            | d Appeal          | S     |             |                   |        |     |
| Matter ID or Ca | se / A   | opeal f | Numbe | er: |    |       |                 |                 | On Beh               | alf of (Name of Party | ): •              |       |             |                   |        |     |
| 123456          | /        |         |       |     |    |       |                 |                 | John D               | loe                   |                   |       |             |                   |        |     |
| Browse No       | files se | lected  |       |     |    |       |                 |                 | Uplo                 | ad                    |                   |       |             |                   |        |     |

3. Click Upload. A notification message will appear before you can proceed with the upload. If you are ready to upload the selected file(s), click Yes. If you are not ready to upload the files, click No.

| <i>C.</i> Gov   | â        | f          | x    | in | Ø     | Welcome: lanex5 | 6591@lxheir.com  |                      |                       | ŀ                 | lome Logout    | About DHCS      | Translate |
|-----------------|----------|------------|------|----|-------|-----------------|------------------|----------------------|-----------------------|-------------------|----------------|-----------------|-----------|
|                 | Z        | Н          | CS   |    |       | Services        | D<br>Individuals | Providers & Partners | Laws & Regulations    | Data & Statistics | Forms & Public | Q ations Search |           |
|                 |          |            |      | ſ  | The C | Office of       | Admi             | nistrative H         | earings an            | d Appeals         | S              |                 |           |
| Matter ID or Ca | se / App | peal Num   | per: |    |       |                 |                  | On Beh               | alf of (Name of Party | . •               |                |                 |           |
| 123456          |          |            |      |    |       |                 |                  | John D               | oe                    |                   |                |                 |           |
| Select Files: * |          |            |      |    |       |                 |                  |                      | _                     |                   |                |                 |           |
| Browse OAH      | IA Porta | l Guide.do | сх   |    |       |                 |                  | Uplo                 | ad 🗲                  |                   |                |                 |           |

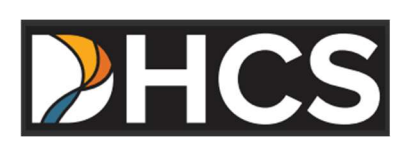

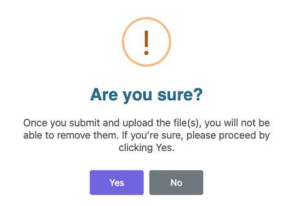

4. A notification message will appear upon successfully uploading the documents. Click OK.

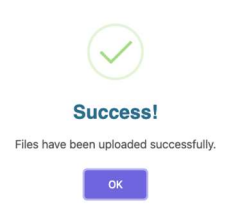

5. All uploaded files should be listed under the Uploaded Files table.

| 🔏 â f X 🖬                                                                           | Welcome: lanex56591@lxheir.com                                      |                                                                                  | Home                                                 | Logout About DHCS                  | slate |
|-------------------------------------------------------------------------------------|---------------------------------------------------------------------|----------------------------------------------------------------------------------|------------------------------------------------------|------------------------------------|-------|
| ▶HCS                                                                                | Services Individuals Pro                                            | oviders & Partners Laws & Regulation                                             | ns Data & Statistics Form                            | s & Publications Search            |       |
| т                                                                                   | The Office of Adminis                                               | strative Hearings a                                                              | nd Appeals                                           |                                    |       |
| Matter ID or Case / Appeal Number:                                                  |                                                                     | On Behalf of (Name of Pa                                                         | rty): *                                              |                                    |       |
|                                                                                     |                                                                     |                                                                                  |                                                      |                                    |       |
| Browse No files selected.                                                           |                                                                     | Upload                                                                           |                                                      |                                    |       |
| OAHA's normal business hours are Mono<br>submitted after the close of business (5:0 | day through Friday, 8:00AM-5:00<br>00PM) or during a holiday or wee | PM Pacific Standard Time / P<br>ekend, will not be received ur<br>Uploaded Files | acific Daylight Time. Ar<br>til the next business da | ıy documents or other files<br>ay. |       |
| Show 10 v entries                                                                   |                                                                     |                                                                                  |                                                      | Search:                            | ſ     |
| File Name                                                                           | Matter ID or Case / Appeal Num                                      | nber 🍦 On I                                                                      | ehalf of (Name of Party)                             | Uploaded Date                      | •     |
| OAHA Portal Guide.docx                                                              | 123456                                                              |                                                                                  | John Doe                                             | 02/19/2025                         |       |
| Showing 1 to 1 of 1 entries                                                         |                                                                     |                                                                                  |                                                      | Previous 1 Nex                     | xt    |

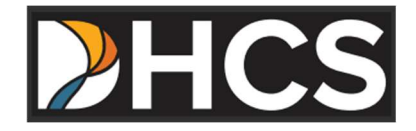

### **Reviewing Upload History**

• Users can review their upload history by searching the Uploaded Files table.

| Uploaded Files                    |                                                  |                                                                                                    |  |  |  |  |  |  |
|-----------------------------------|--------------------------------------------------|----------------------------------------------------------------------------------------------------|--|--|--|--|--|--|
| w 10 - entries Search:            |                                                  |                                                                                                    |  |  |  |  |  |  |
| Matter ID or Case / Appeal Number | On Behalf of (Name of Party)                     | Uploaded Date                                                                                                    |  |  |  |  |  |  |
| 123456                            | John Doe                                         | 02/19/2025                                                                                                    |  |  |  |  |  |  |
| 123456                            | John Doe                                         | 02/19/2025                                                                                                    |  |  |  |  |  |  |
| · ·                               | · · · ·                                          | Previous 1 Next                                                                                                    |  |  |  |  |  |  |
|                                   | Uploaded Files Matter ID or Case / Appeal Number | Uploaded Files       Search:       Matter ID or Case / Appeal Number     On Behalf of (Name of Party)     Image: Colspan="2">Image: Colspan="2">Image: Colspan="2">Colspan="2">Colspan="2">Colspan="2">Colspan="2">Colspan="2">Colspan="2"       Matter ID or Case / Appeal Number     On Behalf of (Name of Party)     Image: Colspan="2">Image: Colspan="2"       123456     John Doe     Image: Colspan="2">Image: Colspan="2"       123456     John Doe     Image: Colspan="2" |  |  |  |  |  |  |

 Clicking the Show entries drop down allows users to select the number of files that can be viewed on the page. The range allows for 10 – 100 file names to viewed at once.

|                             | Uploaded Files                    |                              |                 |  |  |  |  |  |  |
|-----------------------------|-----------------------------------|------------------------------|-----------------|--|--|--|--|--|--|
| ow 10 v entries Search:     |                                   |                              |                 |  |  |  |  |  |  |
| File Name 🕴                 | Matter ID or Case / Appeal Number | On Behalf of (Name of Party) | Uploaded Date   |  |  |  |  |  |  |
| OAHA End User FAQ.docx      | 123456                            | John Doe                     | 02/19/2025      |  |  |  |  |  |  |
| OAHA Portal Guide.docx      | 123456                            | John Doe                     | 02/19/2025      |  |  |  |  |  |  |
| Showing 1 to 2 of 2 entries |                                   |                              | Previous 1 Next |  |  |  |  |  |  |

|              | Uploaded Files        |                                     |                              |                 |  |  |  |  |  |
|--------------|-----------------------|-------------------------------------|------------------------------|-----------------|--|--|--|--|--|
| Show 10      | tries                 |                                     | Search:                      |                 |  |  |  |  |  |
| 50           | File Name 🔹           | Matter ID or Case / Appeal Number 🕴 | On Behalf of (Name of Party) | Uploaded Date 💡 |  |  |  |  |  |
| 100          | one end User FAQ.docx | 123456                              | John Doe                     | 02/19/2025      |  |  |  |  |  |
| OA           | AHA Portal Guide.docx | 123456                              | John Doe                     | 02/19/2025      |  |  |  |  |  |
| Showing 1 to | 2 of 2 entries        |                                     | · · · · ·                    | Previous 1 Next |  |  |  |  |  |

• Users can view additional files by clicking Next on the bottom right corner of the Uploaded Files table.

| Uploaded Files              |                                   |                              |                 |  |  |  |  |  |
|-----------------------------|-----------------------------------|------------------------------|-----------------|--|--|--|--|--|
| now 10 -> entries Search:   |                                   |                              |                 |  |  |  |  |  |
| File Name 🔶                 | Matter ID or Case / Appeal Number | On Behalf of (Name of Party) | Uploaded Date 💡 |  |  |  |  |  |
| OAHA End User FAQ.docx      | 123456                            | John Doe                     | 02/19/2025      |  |  |  |  |  |
| OAHA Portal Guide.docx      | 123456                            | John Doe                     | 02/19/2025      |  |  |  |  |  |
| Showing 1 to 2 of 2 entries |                                   | $\rightarrow$                | Previous 1 Next |  |  |  |  |  |

• Users can sort fields within the Uploaded Files table by clicking the arrow buttons.

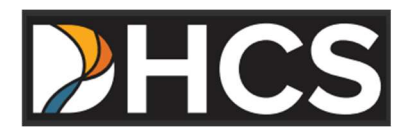

| Uploaded Files         |                                   |                              |               |  |  |  |  |
|------------------------|-----------------------------------|------------------------------|---------------|--|--|--|--|
| 10 v entries           | /                                 | Se                           | earch:        |  |  |  |  |
| File Name 🕴 🖨          | Matter ID or Case / Appeal Number | On Behalf of (Name of Party) | Uploaded Date |  |  |  |  |
| OAHA Portal Guide.docx | 9987845                           | Alice Doe                    | 02/19/2025    |  |  |  |  |
| OAHA End User FAQ.docx | 1239854                           | Charles Doe                  | 02/19/2025    |  |  |  |  |
| OAHA Portal Guide.docx | 1236548                           | Ryan Doe                     | 02/19/2025    |  |  |  |  |
| OAHA Portal Guide.docx | 1234589                           | Steve Doe                    | 02/19/2025    |  |  |  |  |
| OAHA End User FAQ.docx | 1234568                           | James Doe                    | 02/19/2025    |  |  |  |  |
| OAHA Portal Guide.docx | 1234567                           | Jane Doe                     | 02/19/2025    |  |  |  |  |
| OAHA End User FAQ.docx | 123459                            | Rob Doe                      | 02/19/2025    |  |  |  |  |
| OAHA Portal Guide.docx | 123458                            | Bob Doe                      | 02/19/2025    |  |  |  |  |
| OAHA End User FAQ.docx | 123456                            | John Doe                     | 02/19/2025    |  |  |  |  |
| OAHA Portal Guide.docx | 123456                            | John Doe                     | 02/19/2025    |  |  |  |  |

• Users can use the Search box within the Uploaded Files table to find specific files by type or name. In the example below, searching "Alice" returns results with the name "Alice" in a field.

| Uploaded Files                                   |                                   |                              |                 |  |
|--------------------------------------------------|-----------------------------------|------------------------------|-----------------|--|
| Show 10 v entries Search: Alice                  |                                   |                              |                 |  |
| File Name 🔶                                      | Matter ID or Case / Appeal Number | On Behalf of (Name of Party) | Uploaded Date   |  |
| OAHA Portal Guide.docx                           | 9987845                           | Alice Doe                    | 02/19/2025      |  |
| Showing 1 to 1 of 1 entries (filtered from 12 to | tal entries)                      |                              | Previous 1 Next |  |

2<sup>nd</sup> Example: searching "123456" returns results that have those numbers in one of the fields.

| Uploaded Files         |                                   |                              |               |  |
|------------------------|-----------------------------------|------------------------------|---------------|--|
| 10 v entries           |                                   | Search: 123456               |               |  |
| File Name              | Matter ID or Case / Appeal Number | On Behalf of (Name of Party) | Uploaded Date |  |
| OAHA End User FAQ.docx | 1234568                           | James Doe                    | 02/19/2025    |  |
| OAHA Portal Guide.docx | 1234567                           | Jane Doe                     | 02/19/2025    |  |
| OAHA End User FAQ.docx | 123456                            | John Doe                     | 02/19/2025    |  |
| OAHA Portal Guide.docx | 123456                            | John Doe                     | 02/19/2025    |  |

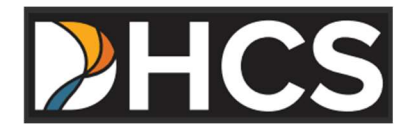

## **Frequently Asked Questions (FAQ)**

#### **General Questions**

Q: What is the purpose of this portal?

A: The portal is for litigants and their legal representatives to electronically file appeals and related documents with OAHA.

Q: Who can access the portal?

A: Individuals, entities, and their legal representatives can access the portal by registering with a valid email address.

#### Account Registration & Login

Q: How do I register for the portal?

A: OAHA e-filing portal users must register an account with a valid email address. An email address is required to receive the authentication verification code. The verification code is for one-time use and will expire after

Q: Why do I need an authentication verification code when logging in?

A: For security purposes, a new authentication verification code is generated when a user logs in/out of the portal. The authentication verification code is unique and sent to the registered user's email address used during the account setup process. The verification is single use and only valid for 30 minutes.

Q: I didn't receive the authentication verification email. What should I do?

A: If you do not receive the authentication verification email during account registration, contact the DHCS Help Desk at (916) 440-7000, Monday – Friday, 7:30am – 5:30pm.

Q: How do I update my profile information if something changes?

A: Contact the DHCS Help Desk for assistance at (916) 440-7000, Monday – Friday, 7:30am – 5:30pm. Note: email addresses cannot be changed for an existing profile. An outdated or invalid email address will require users to register a new account using the new email address.

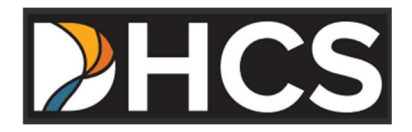

#### Using the Portal

Q: Where can I find a guide on how to use the portal?

- A: A user guide can be found by clicking here (link).
- Q: What file types are accepted?

A: The OAHA portal allows for common file types to be uploaded such as PDF, Microsoft Word, Excel, .mp4, & .wmv formats.

Q: Are there file size limits?

A: Files are limited to 2gb in size. Files exceeding 2gb will need to be separated into smaller files for upload.

Q: How do I search for files I have uploaded?

A: Users can search for uploaded files by clicking the search bar on the document upload screen grid. The search allows for the use of full or partial document names to obtain search results.

#### **Technical Support & Troubleshooting**

Q: Which web browsers are supported by the portal?

A: The portal supports Microsoft Edge or Google Chrome.

Q: What should I do if documents won't upload?

A: Verify the documents being uploaded are supported file types and under 2gb in size. For additional support contact the DHCS Help Desk at (916) 440-7000, Monday – Friday, 7:30am – 5:30pm.

Q: Who do I contact for technical support?

A: Contact the DHCS Help Desk at (916) 440-7000, Monday – Friday, 7:30am – 5:30pm for assistance with technical issues.